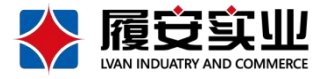

# 🚷 广东履安实业有限公司 电话: (020) 38742000、555、666、777 传真: (020) 38742168 官网: https://www.gdlvan.com/

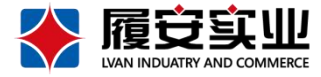

# 产品使用说明书

- 产品名称: 智能动环主机
- 产品型号: <u>LA-DH320系列</u>
- 产品版本: <u>V1.2</u>

# 请在使用前认真阅读本说明书

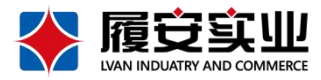

# 目录

| -, | 产品概述 | 3  |
|----|------|----|
| _, | 功能特点 | 3  |
| Ξ, | 规格性能 | 4  |
| 四、 | 产品结构 | 5  |
| 五、 | 产品接线 | 7  |
| 六、 | 配置应用 | 11 |

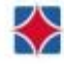

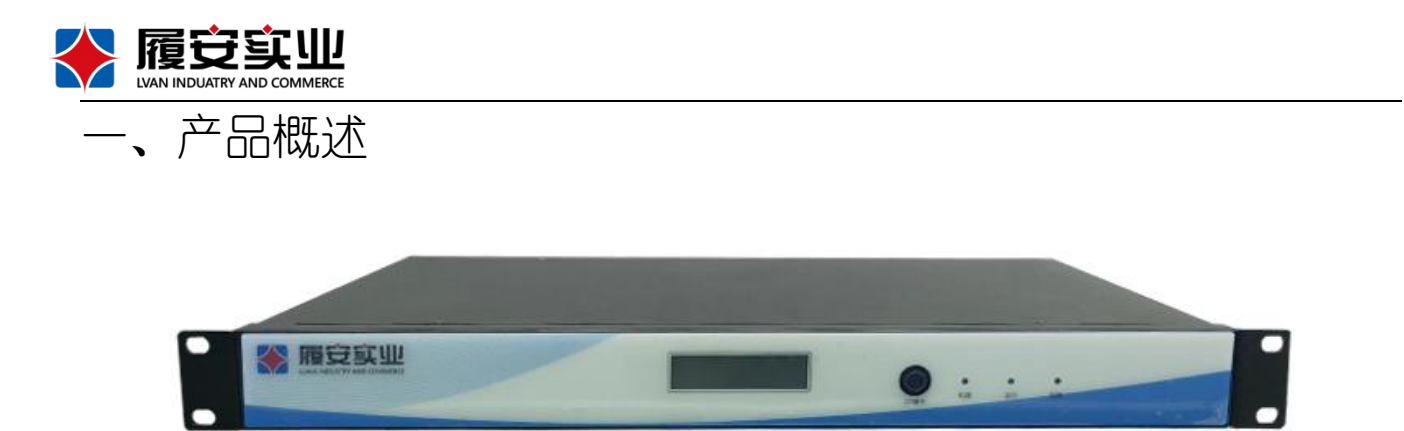

(图示仅供参考,实际产品以对应货号实物为准)

本产品是专为机房环境场所研发的一款 24 小时实时监控的多功能动环主机,该设备能够及时发现故障,减少机房值班人员,更方便机房环境的管理。产品符合GB 16796-2009标准,并通过公安部检验认证。

通过集模拟量采集、RS-485 通信、开关量输入输接口可将温度、湿度、水浸、断电、烟感、 红外、噪声、空气质量、空调、UPS、风机等设备接入到动环主机,并将数据实时上传平台以太 网、RS485 有线等任一方式上传数据。 设备拥有前置显示屏,中文显示,可按键翻页查看。 设备尺寸采用机架式设计,1U 尺寸,占用空间小,安装方便迅速。采用金属外壳,防尘、防静 电、防干扰能力强。

# 二、功能特性

### ● 接入能力

8路 独立RS-485 数据通信接口;

8路/16路报警输入;

4路/16路开关量输出;

1路 RS-232 接□。

### ● 接入类型丰富

支持开关量信号接入;

支持 4-20mA, 0-5V 模拟量接入;

支持 EOL 线末电阻检测,兼容常开、常闭传感器。

支持485、modbus协议接□

● 告警配置

支持模拟量实时数据监测、4 级超限报警设置、逐级报警联动输出

第3页

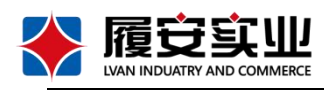

● 安全稳定

采用国产32位CPU, 搭配 FreeRTOS 实时操作系统, FreeRTOS 已通过物联网平台安全评 估标准 (SESIP) 的 2 级认证;

支持 MAC、IP 绑定限制访问。

1 各端口支持过压、过流及高等级防雷保护, 防反接、错接。

● 存储

支持 10000 条日志记录,包括报警事件、遥测数据、操作日志; 支持 TF 卡接口,支持数据存储扩展;

● 联动控制

支持多种自定义联动控制功能,满足各种自动化控制需求。

# 三、规格性能

| 参数     | 技术指标                                         |
|--------|----------------------------------------------|
| 主控制器   | 32 位工业级 Cotelx-M4 处理器                        |
| 报警输入   | 8路/16路,每路具备EOL线末电阻检测                         |
| 报警输出   | 4路/16路,开关量                                   |
| 模拟量接□  | 8 路/16 路, 4-20mA, 0-5V 模拟量接入, 满量程精度可以达到 0.5% |
| RS-232 | 1 路,可转换为 485 接口                              |
| RS-485 | 2路/8路,独立                                     |
| 电源输出   | 2组, DC12V/DC5V                               |
| 蓄电池接口  | 1组, DC12V                                    |
| SD 卡槽  | 1 个 TF 卡数据存储                                 |
| 显示屏    | 运行状态、实时数据,设备参数,网络状态                          |
| 指示灯    | 电源、运行、错误、网络                                  |
| 蜂鸣器    | 1个内置蜂鸣器                                      |

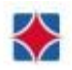

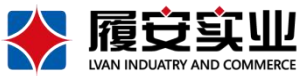

| 防拆开关 | 2 个                        |
|------|----------------------------|
| 供电   | AC220V, 50Hz               |
| 功耗   | ≪10₩ (负载供电≪40₩)            |
| 物理尺寸 | 高 44.5mm*宽 482.6mm*深 200mm |
| 重量   | <4kg                       |
| 安装方式 | 机架安装                       |
| 环境温度 | -10℃至 55℃                  |
| 相对湿度 | 10%至 95%                   |

# 四、产品结构

4.1产品尺寸

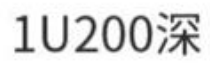

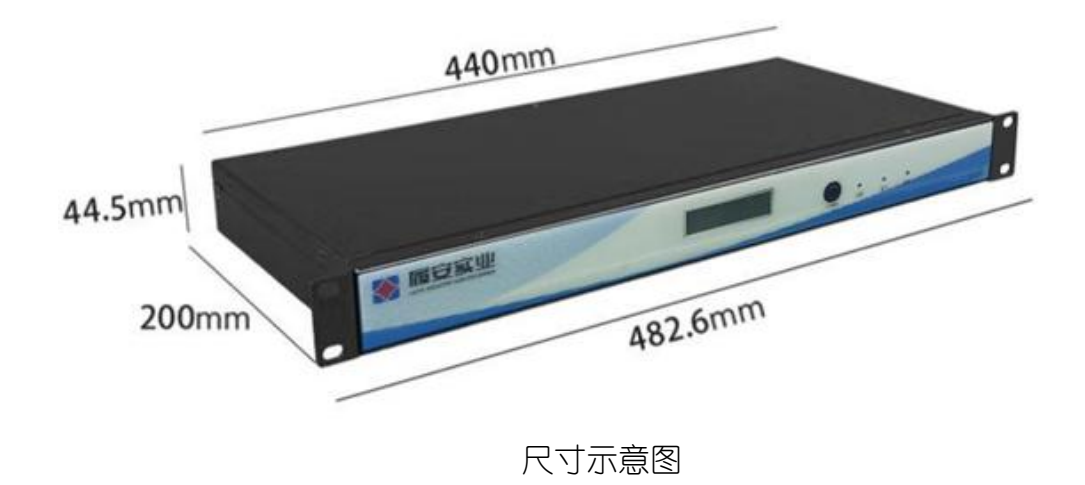

4.2前面板说明

第5页

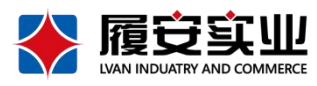

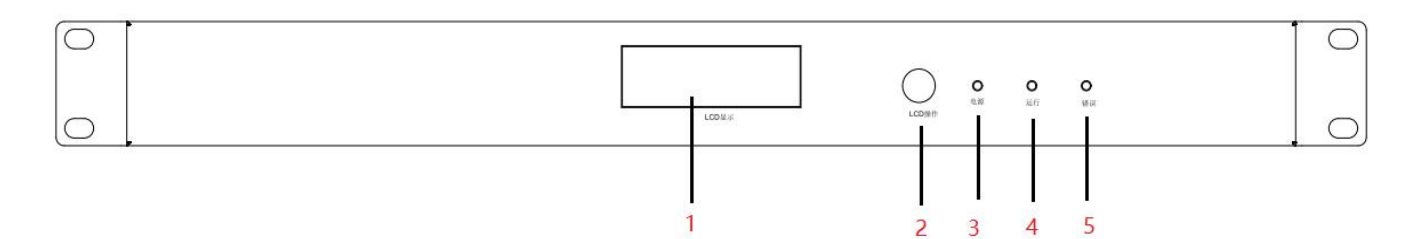

#### 前面板图标说明

| 序号 | 指示灯名称    | 功能说明              |
|----|----------|-------------------|
| 1  | LED 显示屏  | 展示接入参数,网络状态,运行状态等 |
| 2  | LED 操作按钮 | 切换 LED 显示屏参数      |
| 3  | 电源指示灯    | 设备正常上电后,指示灯亮起     |
| 4  | 运行指示灯    | 设备正常运行时,指示灯亮起     |
| 5  | 故障指示灯    | 设备出现故障时,指示灯亮起     |

# 4.3后面板说明

#### 后面板接口说明(16路动环主机)

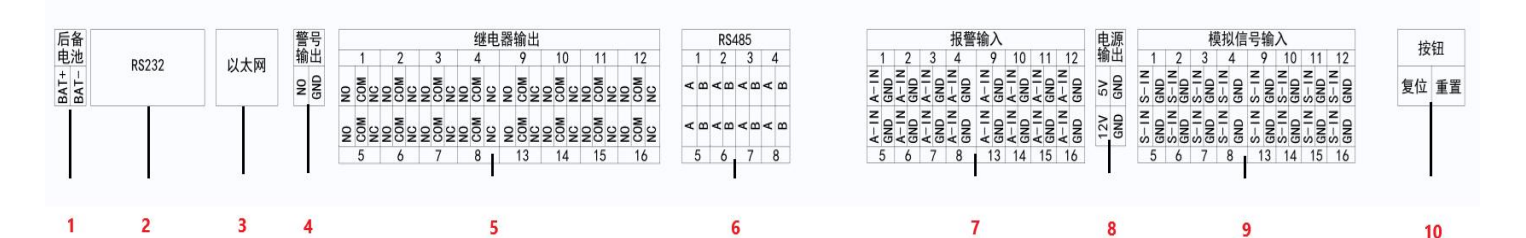

10

| 序号 | 接口名称        | 序号 | 接口名称                |
|----|-------------|----|---------------------|
| 1  | 蓄电池接口       | 6  | 8路RS-485接口          |
| 2  | 1路RS-232接□  | 7  | 16 路报警输入接口          |
| 3  | RJ45 接□     | 8  | 2 路电源输出,支持 5V 和 12V |
| 4  | 警号输出接口      | 9  | 16 路模拟量信号输入接口       |
| 5  | 16 路继电器输出接口 | 10 | 复位/重置接口             |

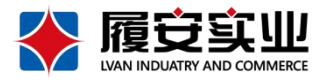

#### 后面板接口说明(8路动环主机)

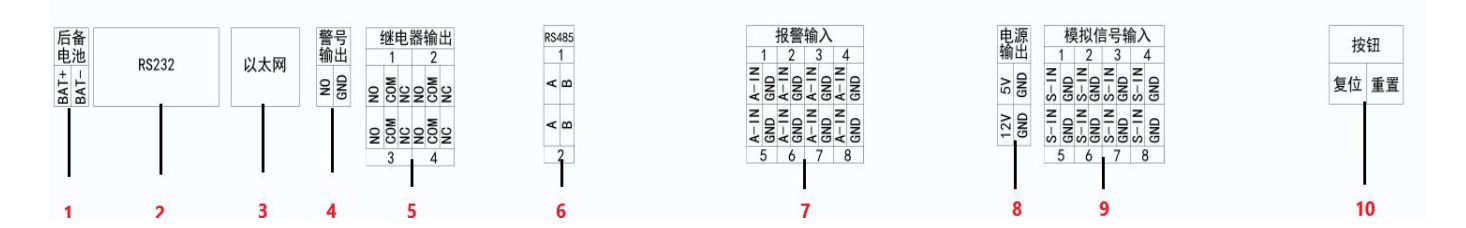

| 序号 | 接口名称       | 序号 | 接口名称                |
|----|------------|----|---------------------|
| 1  | 蓄电池接口      | 6  | 2路RS-485接□          |
| 2  | 1路RS-232接□ | 7  | 8路报警输入接口            |
| 3  | RJ45 接□    | 8  | 2 路电源输出,支持 5V 和 12V |
| 4  | 警号输出接口     | 9  | 8路模拟量信号输入接口         |
| 5  | 4路继电器输出接口  | 10 | 复位/重置接口             |

# 五、 安装接线

- 5.1安装前准备
- 5.1.1常用工具

胶枪和胶条、手电钻、铆钉枪和铆钉、万用表、烙铁、其它常用工具一套。

### 5.1.2施工要求

剪线

剪线时必须切断电源或信号。为防止短路或干扰,剪线要求一根一根剪,杜绝多根一起 剪。注意剪钳要绝缘,剪断的线不能随手乱扔,以防对地短路。

### 剥线

用锋利的斜口钳在至少距离线头 1.5 厘米处, 划伤一周后用力拔, 将线的绝缘层去掉。 注意划横不能太深, 否则会将金属线划伤。

### 接线

接线时,将两根金属线严密绞和在一起,再上焊锡丝。用绝缘胶布分别对接好的线进行 严密包裹, 再将两根线包裹在一起。

注意不能有短小毛刺外露,否则会将绝缘胶布扎破,导致短路。同时一定要包裹均匀, 美观,厚度不小于两层绝缘胶布。

#### 第7页

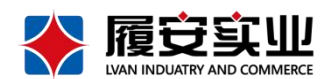

端子

将线剥开约 1 厘米,折为两折(多股沙包线需用手拧在一起),塞入端子后拧紧端子 螺丝。注意端子螺丝一定要非常紧,并用手使劲拉接入的线,确认此线非常牢固。

焊接

在现场进行焊接时,一定要考虑烙铁的安全问题,在设备上焊接时一定要注意不要损坏 其它设备。

5.1.3选择安装位置

不影响设备正常运行,尽量远离热源或电磁电场等辐射源、易漏水位置、电源进出线口。不得安装在有腐蚀酸碱性气体的房间。

不影响其他设备正常的操作、维护,且不占据维护、安全通道以及设备的预留位置。

为了便于布线,模块建议放置在采集量集中的房间或区域。且距离使用串□(RS-232)通信 的智能设备,一般不能超过 15 米。

为了便于设备接线和安装,建议底部距地面安装高度为 1.4 米或安装高度与交流配电箱齐 平,保持站点设备整体美观。

PVC 线槽出线应用美工刀在接线端子水平位置开个缺口,每根线一个小的缺口,不要将整个 出线位置开个大缺口。

设备边上线槽内线缆比较集中,需要将多余线缆分散开,不要集中在一起,可以用胶带缠好 再放入线槽内。

5.2安装主机及外设

采用机架式方式,首先将挂耳安装到设备上,再用螺钉通过挂耳将设备固定到机柜上。外设 安装请参见各自的使用说明书。

5.3连接线缆

5.3.1报警输入接口连线

设备提供 8路/16 路报警输入接口,可接入被动红外探测器、烟感探测器、点式水浸等设备。

第8页

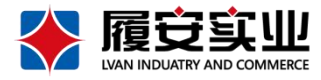

报警信号接入示意图

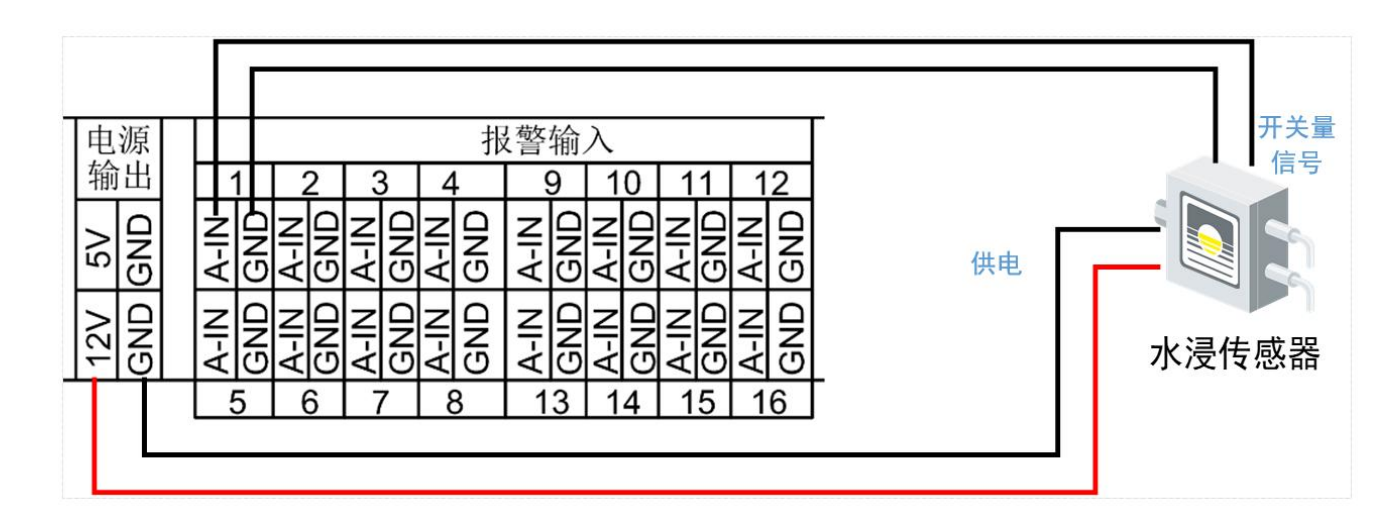

# 🛄 说明

开关量设备接入较多时,请单独供电。

5.3.2模拟量接口连线

设备提供 8 路/16 路模拟量接□, 可接入温湿度传感器等(电流: 4 mA-20 mA; 电压: 0 -5 VDC)模拟量外设。

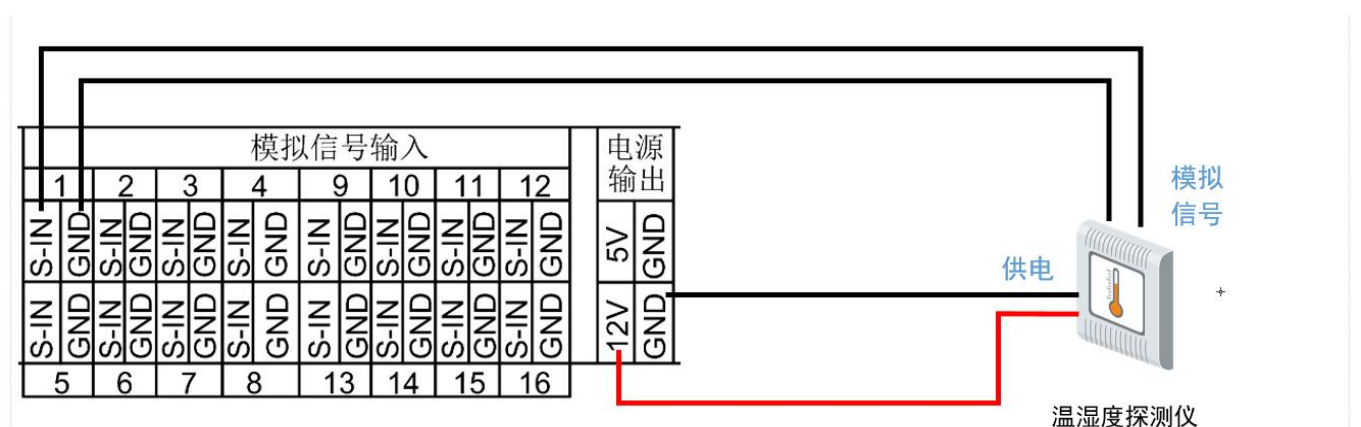

模拟信号接入示意图

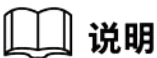

模拟量设备接入较多时,请单独供电。

第 9 页

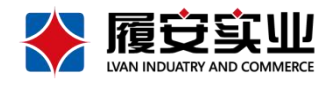

5.3.3 RS-485 接□连线

设备提供 8 路 RS-485 接□, 可接入电量仪/智能电表、定位式水浸、门禁、配 电开关以及智能空调、蓄电池检测仪等设备。

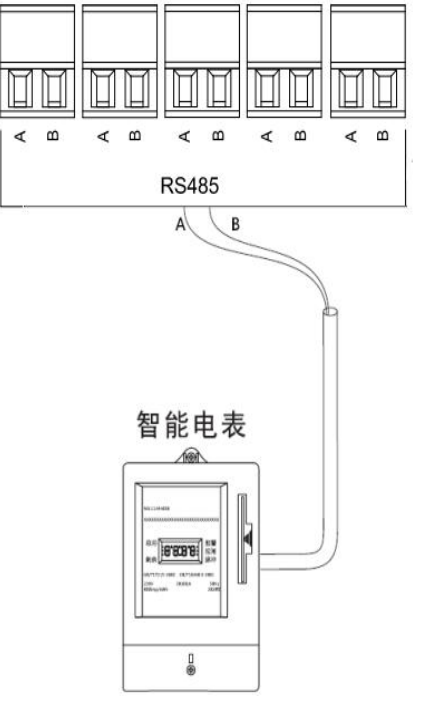

RS-485 信号接入示意图

5.3.4 RS-232 接口连线

设备提供 1 路 RS-232 接□, 可接入 1 组 UPS 设备。

RS-485 信号接入示意图

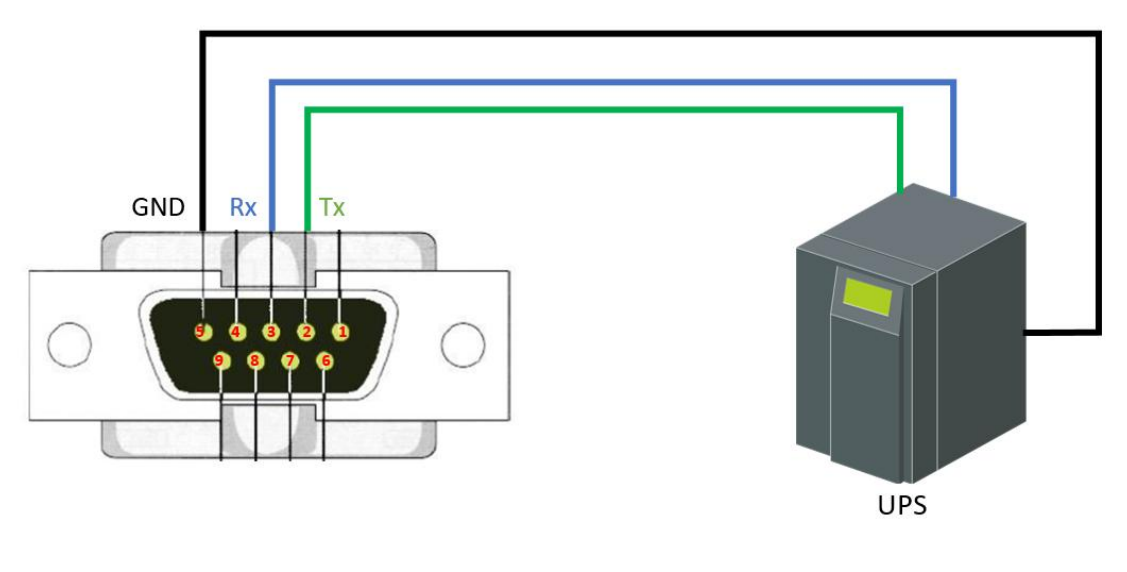

第 10 页

✤ 广东履安实业有限公司 电话: (020) 38742000、555、666、777 传真: (020) 38742168

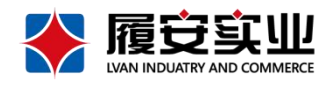

| 引脚序号 | 名称  | 定义     | 引脚序号 | 名称  | 定义     |
|------|-----|--------|------|-----|--------|
| 1    | DCD | 数据载波检测 | 6    | DST | 数据发送就绪 |
| 2    | RxD | 串□数据输入 | 7    | RST | 发送数据请求 |
| 3    | TxD | 串□数据输出 | 8    | CTS | 清除发送   |
| 4    | DTR | 数据终端就绪 | 9    | RI  | 铃声指示   |
| 5    | GND | 地线     |      |     |        |

#### 九针串口母头引脚定义说明

# 六、配置应用

6.1搜索设备

|         | 设备序列号         | 设备名称       | 设备类型       | Ip 地址         | 第日   | mac地址             | 子周掩码          | 网关          | 激活状态 | 版本号          | 客户端1          | 春户端2          | 硬件版本信息 |
|---------|---------------|------------|------------|---------------|------|-------------------|---------------|-------------|------|--------------|---------------|---------------|--------|
|         | 1 24010319407 | LA-FSU1016 | LA-FSU1016 | 192.168.3.202 | 6500 | 70:5a:6f:80:3c:   | 255.255.254.0 | 192.168.2.1 | 已激活  | V1.1.31 V2.0 |               |               | V1.1.1 |
| 设备预索    | 2 24010319407 | LA-FSU1016 | LA-FSU1016 | 192.168.3.203 | 6500 | 70:5a:6f:80:3c:   | 255.255.254.0 | 192.168.2.1 | 已激活  | V1.1.31 V2.0 | 192.168.2.131 | 192.168.2.159 | V1.1.1 |
|         | 3 24010319407 | LA-FSU1016 | LA-FSU1016 | 192.168.3.20  | 6500 | 70:5a:6f:80:3c:0f | 255.255.254.0 | 192.168.2.1 | 已搬活  | v1.1.31 v2.0 |               |               | V1.1.1 |
| 後者 ~ 推索 | 4 24010319407 | LA-FSU1016 | LA-FSU1016 | 192.168.2.209 | 6500 | 70:5a:6f:80:3c:   | 255.255.254.0 | 192.168.2.1 | 日漱湖  | V1.1.31 V2.0 |               | 192.168.2.47  | V1.1.1 |
|         | 5 24010319407 | LA-FSU1016 | LA-FSU1016 | 192.168.3.18  | 6500 | 70:5a:6f:80:3c:   | 255.255.254.0 | 192.168.2.1 | 已激活  | V1.1.31 V2.0 |               |               | V1.1.1 |

1 在页面左下方可以点击"设备搜索"或者点击"搜索"可以搜索设备,搜索设备功能是在同一个局 域网内搜索出所有自研设备,显示序列号、设备名称、设备 ip、设备端口、子网掩码、设备状态、 mac 地址、连接信息等。

2 设备激活是针对搜索出的设备状态为未激活的设备,搜索列表中选择要激活的设备,点击左下角"设 备添加"按钮,输入密码等信息后,点击"激活"按钮,添加设备成功并且激活成功,设备显示在动 环设备的区域树下。

# 6.2添加设备

| 版本信息                      |                                                              | 2/15192            |                                                                                                    | 21 J-J-Jan 1993                          |                                       | D+ 4                            | ≠/+>☆/雨               |                   | 14/H27122    |                        |
|---------------------------|--------------------------------------------------------------|--------------------|----------------------------------------------------------------------------------------------------|------------------------------------------|---------------------------------------|---------------------------------|-----------------------|-------------------|--------------|------------------------|
| 当前版本: 2024/01/29 17:03:55 | pq                                                           | 治國(五               |                                                                                                    | 计划简直                                     |                                       | 日志/=                            | 争计页闭                  |                   | <b>争</b> 件订阅 |                        |
| 当前设备: 192.168.1.203       | 基础配置                                                         | Modbu              | Is配置                                                                                                    | 模拟里/RS485/联动                             | 报警设                                   | <b>五</b>                        | 杂项                    | 预留                |              | 预留                     |
|                           | 用户信息<br>1 2 3                                                | 4 5 6              | 7 8 9                                                                                                    | 10 11 12                                 | 13 14 15                              | 16                              |                       | 52 H              |              |                        |
|                           | 用户名<br>密码                                                    |                    | <ul> <li>记 设备添加</li> <li>名称:</li> </ul>                                                                                        | 192. 168. 3. 20                          | ×                                     |                                 | ] <b>配置</b><br>] 升级   | 西西                |              |                        |
|                           | IF绑定<br>启用 □<br>IF-1 0.0.0.0<br>IF-2 0.0.0.0<br>IF-3 0.0.0.0 |                    | <ul> <li>设备地址:</li> <li>设备端口:</li> <li>点</li> <li>设备类型:</li> <li>瓶</li> <li>用户名:</li> <li>瓶</li> <li>密码:</li> <li>瓶</li> </ul> | 192, 168, 3, 20<br>6500<br>动环设备<br>admin | <br>~<br>                             | 3 数据<br>2 工業<br>2 正常            | B緒存使能<br>常数据记录时间间阶    | ☑<br>∰(min) 1     |              |                        |
|                           | IP-4 0.0.0.0<br>获取                                           | 置酒                 | ng<br>一 获取                                                                                                    | 配置                                       | ····································· |                                 | 漆据记录时间间隔<br>R贵        | 특(min) [1<br>酒空   |              |                        |
| 设备搜索                      | 设备序列号                                                        | 设备名称<br>LA-FSU1016 | 设备类型<br>LA-FSU1016                                                                                                    | <b>Ip地址</b><br>192.168.3.202             | 端口<br>6500                            | <b>mac地址</b><br>70:5a:6f:80:3c: | 子网掩码<br>255.255.254.0 | 网关<br>192.168.2.1 | 激活状态已激活      | 版<br>V1.1.31           |
| 肺後备 ∨ 捜索                  | 2 24010319407                                                | LA-FSU1016         | LA-FSU1016                                                                                                    | 192.168.2.209                            | 6500                                  | 70:5a:6f:80:3c:                 | 255.255.254.0         | 192.168.2.1       | 已激活          | V1.1.31                |
| 设备添加                      | 3 24010319407                                                | LA-FSU1016         | LA-FSU1016                                                                                                    | 192.168.3.20                             | 6500                                  | 70:5a:6f:80:3c:0f               | 255.255.254.0         | 192.168.2.1       | 已激活          | V <mark>1</mark> .1.31 |

第 11 页

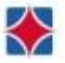

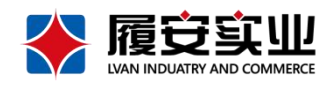

| 当前版本: 2024/01/29 17:03:55                                                                                     | M                                                                            | 络配置                |                                                                                   | 计划图置                                                 |                                                                 | 日志/                                     | 事件查询                         |                                                                                                    | 事件订阅    |                 |
|----------------------------------------------------------------------------------------------------|------------------------------------------------------------------------------|--------------------|-----------------------------------------------------------------------------------|------------------------------------------------------|-----------------------------------------------------------------|-----------------------------------------|------------------------------|----------------------------------------------------------------------------------------------------|---------|-----------------|
| 当前设备: 192.168.1.203                                                                                           | 基础配置                                                                         | Modl               | ous配置                                                                             | 模拟量/RS485/联志                                         | カ 报警设                                                           | 置                                       | 杂项 预留                        |                                                                                                    |         | 预留              |
| □ 门禁设备 □ 物联设备 □ 3411/26                                                                                       | 用户信息<br>1 2 3                                                                | 4 5 6              | 7 8 9                                                                             | 10 11 12                                             | 13 14 15                                                        | 16                                      |                              |                                                                                                    |         |                 |
| <ul> <li>④ 192.168.3.20</li> <li>④ 192.168.3.3.20</li> <li>④ 192.168.3.3.8</li> <li>④ 192.168.3.18</li> </ul> | 用户名密码                                                                        |                    |                                                                                   | 有效 🗌                                                 | ~                                                               | 用户权限                                    | ] 配置<br>] 升级                 | 获取     武士     武士 |         |                 |
| <b>删除</b><br>厚性                                                                                               | IP绑定<br>启用 [<br>IP-1 0.0.0.0<br>IP-2 0.0.0.0<br>IP-3 0.0.0.0<br>IP-4 0.0.0.0 |                    | MAC绑定<br>倉用 ✓<br>MAC-1 1C-69-7<br>MAC-2 00:00:0<br>MAC-3 00:00:0<br>MAC-4 00:00:0 | A-C4-30-08<br>0:00:00:00<br>0:00:00:00<br>0:00:00:00 | 基础参数<br>modbus上送使能<br>模拟量上送使能<br>辅助输入上送使能<br>辅助输出上送使能<br>上送时间间隔 | マ 数排<br>マ 正常<br>マ 正常                    | 储存使能<br>数据记录时间间降<br>数据记录时间间降 | ☑<br>ğ(min) 1<br>ğ(min) 1                                                                                                    |         |                 |
|                                                                                                    | 获取                                                                           | 配置                 | 获取                                                                                | 西晋                                                   | 採取                                                              | a                                       | 唐                            | 清空                                                                                                    |         |                 |
| 设备搜索                                                                                                    | 设备序列号<br>1 24010319407                                                       | 设备名称<br>LA-FSU1016 | 设备类型<br>LA-FSU1016                                                                | <b>Ip地址</b><br>192.168.3.202                         | 端口<br>2 6500                                                    | <b>maci<u>地址</u></b><br>70:5a:6f:80:3c: | 子网掩码<br>255.255.254.0        | <b>阿关</b><br>192.168.2.1                                                                                                    | 激活状态已激活 | 版本<br>V1.1.31 V |
| 防设备 > 捜索                                                                                                    | 2 24010319407                                                                | LA-FSU1016         | LA-FSU1016                                                                        | 192.168.2.209                                        | 6500                                                            | 70:5a:6f:80:3c:                         | 255.255.254.0                | 192.168.2.1                                                                                                    | 已激活     | V1.1.31         |
|                                                                                                    | 3 24010319407                                                                | LA-ESU1016         | LA-FSU1016                                                                        | 192,168,3,20                                         | 6500                                                            | 70:5a:6f:80:3c:0f                       | 255,255,254,0                | 192,168,2,1                                                                                                    | 已激活     | V1 1 31         |

1. 右键点击动环设备,弹出添加设备弹窗,填写好设备信息,点击添加,添加成功在动环设备树下 新增该名称的设备成功。

2. 右键点击添加的设备,登录/注销设备,登录/注销成功会有弹窗提示。

3. 右键点击添加的设备对已连接的设备进行系统配置: 重启、密码修改、恢复出厂、格式化、固件 升级,操作成功会有弹窗提示。

4. 右键添加的设备,点击删除,删除设备。

5. 右键添加的设备,点击属性,打开设备信息弹窗可修改设备信息。

6.3网络配置

6.3.1 网络配置

|                                            |                         |                                                                                                    | 网络配                                                                         | *                                                                                 |                                                                                    |                                                            | 计处理理                                                                                         |                                                                                              |                                                                                      |                                                                                                    | 日志/事件審測                                                                               |                       |                                                 | 1                                                                                                    | 事件订阅 |    |
|--------------------------------------------|-------------------------|----------------------------------------------------------------------------------------------------|-----------------------------------------------------------------------------|-----------------------------------------------------------------------------------|------------------------------------------------------------------------------------|------------------------------------------------------------|----------------------------------------------------------------------------------------------|----------------------------------------------------------------------------------------------|--------------------------------------------------------------------------------------|----------------------------------------------------------------------------------------------------|---------------------------------------------------------------------------------------|-----------------------|-------------------------------------------------|----------------------------------------------------------------------------------------------------|------|----|
| 1版本: 2024/                                 | /01/29 17:03:05         |                                                                                                    |                                                                             |                                                                                   |                                                                                    |                                                            |                                                                                              |                                                                                              |                                                                                      |                                                                                                    |                                                                                       |                       |                                                 |                                                                                                    |      |    |
| 前设备: 192.1                                 | 165. 1. 203             | <b>基</b> 64                                                                                                    | <b>彩</b> 団                                                                  | He                                                                                | -drught -                                                                          | 1                                                          | 派量/35485/联动                                                                                  |                                                                                              | 报警设置                                                                                 |                                                                                                    | 杂质                                                                                    |                       | 预编                                              |                                                                                                    |      | 预留 |
| 💭 (356)ह                                   |                         | Historia                                                                                                    |                                                                             |                                                                                   | 6210                                                                               | 488上行                                                      |                                                                                              |                                                                                              |                                                                                      |                                                                                                    |                                                                                       |                       |                                                 |                                                                                                    |      |    |
| 🦷 物研设备                                     |                         | 11/0×1×4                                                                                                    |                                                                             |                                                                                   | 6040                                                                               | 波特车:                                                       | 0                                                                                            | 序列号                                                                                          | 240103194071023                                                                      |                                                                                                    |                                                                                       |                       |                                                 |                                                                                                    |      |    |
| - 初歩役職                                     | 24.202                  | 2024-03-12 10.24                                                                                                    | .01                                                                         |                                                                                   | auta. BOX                                                                          | 教报位:                                                       |                                                                                              | → 设备名称                                                                                       | LA-P311016                                                                           |                                                                                                    |                                                                                       |                       |                                                 |                                                                                                    |      |    |
| 192.168                                    | 8.3.202                 | Editor P                                                                                                    |                                                                             |                                                                                   |                                                                                    | 停止位:                                                       |                                                                                              | → 设备类型                                                                                       | LA-FSV1016                                                                           |                                                                                                    |                                                                                       |                       |                                                 |                                                                                                    |      |    |
| 192.16                                     | 8.3.18                  | / sources                                                                                                    |                                                                             |                                                                                   |                                                                                    | 商價位:                                                       | 0-无校验                                                                                        | V Haribble                                                                                   | 20 54 67 20 24 1                                                                     | 1                                                                                                    |                                                                                       |                       |                                                 |                                                                                                    |      |    |
|                                            |                         | 工作模式 千                                                                                                    | 1102E                                                                       | ~                                                                                 |                                                                                    | 485下行                                                      |                                                                                              | archin                                                                                       |                                                                                      |                                                                                                    |                                                                                       |                       |                                                 |                                                                                                    |      |    |
|                                            |                         | 设备IFV4地址 12                                                                                                    | 2. 168. 3. 18                                                               |                                                                                   |                                                                                    | 波特革:                                                       | 0                                                                                            | 协议版本                                                                                         | 1/2.0                                                                                |                                                                                                    |                                                                                       |                       |                                                 |                                                                                                    |      |    |
|                                            |                         | IFV4子阿捕码 29                                                                                                    | 5.255.254.0                                                                 | ntp使能                                                                             |                                                                                    | 救据位:                                                       |                                                                                              | > 器件版本                                                                                       | ¥1.1.31 (1016)                                                                       |                                                                                                    |                                                                                       |                       |                                                 |                                                                                                    |      |    |
|                                            |                         | IFV4数认用关 19                                                                                                    | 2. 169. 2. 1                                                                | ntp图务1P                                                                           | 120.25.115.20                                                                      | 停止位:                                                       |                                                                                              | → 硬件版本                                                                                       | VI.1.1                                                                               |                                                                                                    |                                                                                       |                       |                                                 |                                                                                                    |      |    |
|                                            |                         | (編口 69                                                                                                    | 10                                                                          | ntp服务编口                                                                           | 123                                                                                | 商儀位:                                                       | 0-无校验                                                                                        | ~                                                                                            |                                                                                      | -                                                                                                    |                                                                                       |                       |                                                 |                                                                                                    |      |    |
|                                            |                         | 27 B2                                                                                                    | 80 <b>7</b>                                                                 | 220                                                                               | 625                                                                                | 201<br>201                                                 | 230 9                                                                                        | 27(4                                                                                         | 2 R                                                                                  | Ξ                                                                                                    |                                                                                       |                       |                                                 |                                                                                                    |      |    |
|                                            |                         |                                                                                                    |                                                                             |                                                                                   |                                                                                    |                                                            |                                                                                              |                                                                                              |                                                                                      |                                                                                                    |                                                                                       |                       |                                                 |                                                                                                    |      |    |
|                                            |                         |                                                                                                    |                                                                             |                                                                                   |                                                                                    |                                                            |                                                                                              |                                                                                              |                                                                                      |                                                                                                    |                                                                                       |                       |                                                 |                                                                                                    |      |    |
|                                            |                         | (28)(2913)                                                                                                    | 设备名称                                                                        | 设备类型                                                                              | Ipittit                                                                            | \$8:11                                                     | mactebat                                                                                     | 子現地研                                                                                         | 段关                                                                                   | Botto                                                                                                  | 版本导                                                                                   | 客户端1                  | \$\$1 <sup>-</sup> \$82                         | ##486+4228                                                                                                    |      |    |
|                                            |                         | (日本市内)<br>1 24010119407                                                                                                    | <b>设备名称</b><br>LA-FSU1016                                                   | 容格实现<br>LA-FSU1016                                                                | ipititž<br>192.168.3.202                                                           | <b>SRL</b><br>6500                                         | macfithk<br>70.5ar6f80.3c                                                                    | 子程識別<br>255.255.254.0                                                                        | <b>陽关</b><br>192.168.2.1                                                             | 2054cc<br>2805                                                                                         | <b>版本</b> 容<br>V1.1.31 V2.0                                                           | \$户道1                 | \$r~\\2                                         | <b>碳件加木值度</b><br>V1.1.1                                                                                                    |      |    |
|                                            | 7869                    | 1 (28) (24) (24) (24) (24) (24) (24) (24) (24                                                                                                    | 设备名件<br>LA-FSU1016<br>LA-FSU1016                                            | 安备支援<br>[A-FSJ1016<br>[A-FSJ1016                                                  | 19 <b>%14:</b><br>192.168.2.02<br>192.168.2.20                                     | <b>%CI</b><br>6500<br>6500                                 | mactäät<br>70.5xr6f80.3c<br>70.5xr6f80.3c.                                                   | 79(m)<br>255:255:2540<br>255:255:2540                                                        | <b>RX</b><br>192.168.2.1<br>192.168.2.1                                              | <b>激励状态</b><br>日期本<br>日期本                                                                              | <b>164</b><br>V1.131 V2.0<br>V1.131 V2.0                                              | \$P\$1                | <b>%/%%2</b><br>192.168.2.47                    | 硬件版本值度<br>V1.1.3<br>V1.3.3                                                                                                    |      |    |
|                                            |                         | 1 24010314007.<br>2 2401031407.<br>3 2401031407.                                                                                                    | <b>设备名称</b><br>LA-FSU1016<br>LA-FSU1016<br>LA-FSU1016                       | 影動支援<br>した5510106<br>した5510106<br>した5510106                                       | Ipitité<br>192.168.202<br>192.168.2209                                             | <b>%10</b><br>6500<br>6500<br>6500                         | <b>mackáž</b><br>70.5æ6f80.3c<br>70.5æ6f80.3c                                                | <b>子現他初</b><br>255.255.254.0<br>255.255.254.0                                                | 解关<br>192.168.2.1<br>192.168.2.1<br>192.168.2.1                                      | <b>割近代念</b><br>日期末<br>日期末<br>日期末                                                                       | <b>8:*9</b><br>V1.31 V20<br>V1.31 V20<br>V1.31 V20<br>V1.31 V20                       | 客户第1                  | <b>3()~312</b><br>192.168.2.47                  | ₩件版本值金<br>V1.13<br>V1.13                                                                                                    |      |    |
| (2) (1) (1) (1) (1) (1) (1) (1) (1) (1) (1 | <u>इ</u> च्छन्न<br>सन्त | 2 24010319407<br>2 24010319407<br>2 24010319407<br>3 24010319407<br>4 24010319407                                                                                        | <b>设备名件</b><br>LA-FSU1016<br>LA-FSU1016<br>LA-FSU1016<br>LA-FSU1016         | ※各実質<br>によそSU1016<br>によそSU1016<br>によそSU1016<br>によそSU1016                          | Ipitité<br>192.168.202<br>192.168.209<br>192.168.209<br>192.168.320                | \$600                                                      | macflakt<br>70.5xe6f80.3cm<br>70.5xe6f80.3cm<br>70.5xe6f80.3cm                               | <b>79(%)</b><br>255:255.2540<br>255:255:2540<br>255:255:2540                                 | <b>RX</b><br>192.168.2.1<br>192.168.2.1<br>192.168.2.1<br>192.168.2.1                | あたせた<br>己都市<br>己都市<br>己都市<br>二都市                                                                       | <b>844</b><br>V1.131 V20<br>V1.31 V20<br>V1.31 V20<br>V1.31 V20                       | \$#%1                 | <b>%/%%2</b><br>192.168.2.47                    | <ul> <li>         ・続件版本協会         ・し、1         ・レ、1         ・レ・         ・レ・         ・レ・</li></ul> |      |    |
| 投資 >                                       | ्र्यसम्<br>अस्          | 2 2401011407.<br>2 2401011407.<br>3 2401011407.<br>4 2401011407.<br>5 2401011407.                                                                                        | 辺然名称<br>LA-FSU1016<br>LA-FSU1016<br>LA-FSU1016<br>LA-FSU1016<br>LA-FSU1016  | 彩色支配<br>LA-FSU1016<br>LA-FSU1016<br>LA-FSU1016<br>LA-FSU1016<br>LA-FSU1016        | Ipitité<br>192.168.3202<br>192.168.220<br>192.168.220<br>192.168.20<br>192.168.318 | <b>%L)</b><br>6500<br>6500<br>6500<br>6500                 | machtái<br>70.5actif.80.3c<br>70.5actif.80.3c<br>70.5actif.80.3c                             | <b>279%0</b><br>255.255.254.0<br>255.255.254.0<br>255.255.254.0<br>255.255.254.0             | <b>BX</b><br>192.168.2.1<br>192.168.2.1<br>192.168.2.1<br>192.168.2.1<br>192.168.2.1 |                                                                                                    | <b>8249</b><br>V1.131 V20<br>V1.131 V20<br>V1.131 V20<br>V1.131 V20<br>V1.131 V20     | 客户第1<br>192.168.2.131 | <b>S(*16)2</b><br>192.168.2.47<br>192.168.2.159 | 時日本信息<br>V1.1.3<br>V1.1.3<br>V1.1.3<br>V1.1.3<br>V1.1.3<br>V1.1.3                                                                                                    |      |    |
| 波章 > ]                                     | 2285<br>2285            | Idexx996           1         24010119407           2         24010119407           3         24010119407           4         24010119407           5         24010119407 | 26884<br>LA-FSU1016<br>LA-FSU1016<br>LA-FSU1016<br>LA-FSU1016<br>LA-FSU1016 | <b>彩格文型</b><br>はA-FSU1016<br>はA-FSU1016<br>はA-FSU1016<br>はA-FSU1016<br>はA-FSU1016 | <b>Ipitiski</b><br>192.168.3202<br>192.168.320<br>192.168.320<br>192.168.320       | <b>%C)</b><br>6500<br>6500<br>6500<br>6500<br>6500<br>6500 | <b>macilitá:</b><br>70.5xe/680.3cm.<br>70.5xe/680.3cm.<br>70.5xe/680.3cm.<br>70.5xe/680.3cm. | <b>79%%)</b><br>255.255.2540<br>255.255.2540<br>255.255.2540<br>255.255.2540<br>255.255.2540 | <b>RX</b><br>192.168.2.1<br>192.168.2.1<br>192.168.2.1<br>192.168.2.1<br>192.168.2.1 | 1000           日期市           日期市           日期市           日期市           日期市           日期市           日期市 | <b>8×9</b><br>V1.331 V2.0<br>V1.331 V2.0<br>V1.331 V2.0<br>V1.331 V2.0<br>V1.331 V2.0 | 客户第1<br>192.168.2.131 | <b>%/%82</b><br>192.168.2.47<br>192.168.2.159   | <ul> <li>時料版本価度</li> <li>V1.1.3</li> <li>V1.1.3</li> <li>V1.1.3</li> <li>V1.1.3</li> <li>V1.1.3</li> <li>V1.1.3</li> <li>V1.1.3</li> </ul>                                                                                                    |      |    |

第 12 页

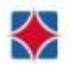

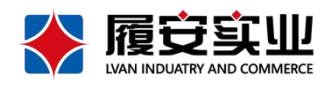

1. 连接成功后, 网络配置页面, 点击获取, 会把设备的设备空白选项获取上来。

2. 获取到设备信息后,修改设备的信息,点击配置按钮,修改成功后会有修改成功的弹窗。

6.3.2 时间配置

1. 点击与计算机时间同步右边的获取按钮, 回显设备实时时间。

2. 修改设备设置时间,点击配置按钮,修改动环主机时间。

6.3.3 ntp 设置

1. 点击 ntp 服务端口下面的获取按钮,获取 ntp 服务器的信息。

2. 修改 ntp 信息, 点击配置按钮, 勾选 ntp 使能, 可以校时设备的时间。

6.3.4 设备序列号信息

1. 点击设备序列号最下面的获取按钮,获取设备的基本信息。

2. 修改设备信息,点击配置按钮,可以修改设备的基本信息。

# 6.4计划配置

| 网络           | 阎贵             |        | 计划配置            |            | 日志/3                                                                                                    | 事件查询 |              | 事件订阅        |    |
|--------------|----------------|--------|-----------------|------------|----------------------------------------------------------------------------------------------------|------|--------------|-------------|----|
| 基础配置         | Modbus         | 記置 1   | 莫拟里/RS485/联动    | 报警设置       | t in the second second s | 杂项   | 预留           |             | 预留 |
| 周计划配置        |                | 假期计划置  | 武士              | 计划         | 莫板配置                                                                                                    |      |              |             |    |
| 周计划id 4      |                | 节假日id  | 4               |            | 莫板id 4                                                                                                    |      |              |             |    |
| 星期           | - ~            | 日期 200 | 0/1/1 ~ 2000/   | 1/1 ~ 周计   | 레id 4                                                                                                    |      |              |             |    |
| 时间段1 00:00:0 | 0 🗘 23:59:59 🗘 | 时间段1   | 00:00:00 🖨 05:0 | 00:00 € 节假 | ∃id:                                                                                                    |      |              |             |    |
| 时间段2 00:00:0 | 0 🗘 23:59:59 ¢ | 时间段2   | 00:00 🛊 00:0    | 00:00      |                                                                                                    |      |              |             |    |
| 时间段3 00:00:0 | 0 🗘 23:59:59 🗘 | 时间段3   | 00:00:00 🖨 00:0 | 00:00      |                                                                                                    |      |              |             |    |
| 时间段4 00:00:0 | 0 🗘 23:59:59 🛊 | 时间段4   | 00:00:00 🖨 00:0 | 00:00      |                                                                                                    |      |              |             |    |
| 时间段5 00:00:0 | 0 🗘 23:59:59 🛟 | 时间段5   | 00:00 🗘 00:0    | 00:00      |                                                                                                    |      |              |             |    |
| 获取           | 配置             | 获1     | ۵. Et           | <u></u>    |                                                                                                    |      |              |             |    |
|              | 10 45 45 16    |        |                 | 140        | 就好 m                                                                                                    | の里   |              | MANY A ROOM |    |
| 设备序列号        | 设备名称           | 设备类型   | IP地址            | 「「」        | macibi                                                                                                    | 于网胞的 | <b>天</b> [0] | 激活状态        | 版  |

1. 连接成功后,填写节假日 id、周计划 id、计划模板 id,点击获取,获取到对应的时间模板回显。 默认提供 24 小时时间权限模板,对应计划模板 id 为 1。

2. 获取时间模板后修改该模板,点击配置按钮,配置成功后,输入修改的时间模板 id,重新点击获 取可获取到修改后的时间模板。

第 13 页

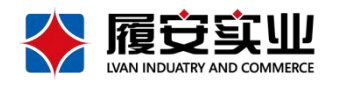

- 3. 点击时间模板清空按钮, 会清空所有的对应模板项的所有模板。
- 4. 点击时间模板删除按钮, 会删掉对应时间模板 id 的时间模板。
- 6.5日志/事件查询

| #14=19P         | •• 11 <b>=</b> 1 <sup>@</sup> |                          |             | + 1Z | 3767 | 37 |
|-----------------|-------------------------------|--------------------------|-------------|------|------|----|
| 基础配面            | Modbus留(五                     | 模拟里/№485/駅3J             | 报警设五        | 采坝   | 「沙田  | ŤŖ |
| 开始时间 2000/01/01 | 00:00:00 ~ 结束时间 20            | 26/01/01 00:00:00 ~ 查询类型 | 1日志 ~       | 查询   |      |    |
| 共765页 第         | 1页 12                         | 跳转 上一页                   | 下一页    清空日志 | 清空事件 |      |    |
| lp地址            | 日志类型                          | 触发时间 操作                  | E用户 内容      |      |      |    |
| 1 0.0.0.0       | 系统操作                          | 2024-02-01               | 软件复位        |      |      |    |
| 2 0.0.0.0       | 系統操作                          | 2024-02-01               | 自检正常        |      |      |    |
| 3 0.0.0.0       | 系统操作                          | 2024-02-01               | 网口状态:断->0   |      |      |    |
| 4 0.0.0.0       | 系统操作                          | 2024-02-01               | 网口导通->2     |      |      |    |
| 5 192.168.1.11  | 配置                            | 2024-02-01 admin         | 01001 登录:成功 | b    |      |    |
|                 |                               |                          |             |      |      |    |
|                 |                               |                          |             |      |      |    |
|                 |                               |                          |             |      |      |    |

- 1. 设置要查询的时间,点击查询可以查询到设备的日志
- 2. 查询类型选择事件,查询可以查询到设备的事件
- 3. 搜索出日志后, 点击清空日志按钮可以清空日志
- 4. 搜索出事件后,点击清空事件按钮可以清空事件
- 6.6事件订阅

| 网络配置              |                     |          | 计划配置                |              |            | 日志/事件查询 | 事件订阅 |    |
|-------------------|---------------------|----------|---------------------|--------------|------------|---------|------|----|
| 基础配置              | Modbusm             | <b>E</b> | 模拟重∕₨485/联封         | 」    报警      | <b>婆设置</b> | 杂项      | 预留   | 预留 |
|                   | 订阅(实时)              |          |                     | 全重           | 建订阅        |         | 取消订阅 |    |
| 事件类型<br>1 事件订阅 20 | 触发时间<br>024-03-12 0 | 触发通道     | 通道中 <u>素</u> 引<br>0 | 事件类型<br>1-设备 | 当前值<br>0   | 阈值<br>0 |      |    |
|                   |                     |          |                     |              |            |         |      |    |
|                   |                     |          |                     |              |            |         |      |    |
|                   |                     |          |                     |              |            |         |      |    |

- 1. 点击订阅 (实时) 按钮, 可以实时接收设备的事件
- 2. 点击全量订阅,可以查看历史的设备事件

第 14 页

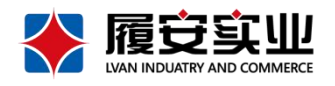

### 3. 点击取消订阅,可以取消接收设备的事件

6.7基础配置

| 基础配置         | Modbus配置 模拟里/R          | S485/联动 报警设置                          | 杂项             | 预留  | 预留 |
|--------------|-------------------------|---------------------------------------|----------------|-----|----|
| 用户信息         |                         |                                       |                |     |    |
| 1 2 3 4 5    | 6 7 8 9 10 11           | 12 13 14 15 16                        |                |     |    |
| 用户名          | 有效                      | □ 用户权限                                | □ 配置           | 沃則  |    |
| 密码           | 用户类型                    | ~                                     | □ 升级           | 配置  |    |
|              |                         |                                       |                |     |    |
| IP绑定         | MAC绑定                   | 基础参数                                  |                |     |    |
| 启用 🗌         | 启用 🗹                    | nodbus上送使能 🔽                          |                |     |    |
| IP-1 0.0.0.0 | MAC-1 1C-69-7A-C4-30-0B | 模拟暈上送使能 ☑                             | 数据储存使能         |     |    |
| IP-2 0.0.0.0 | MAC-2 00:00:00:00:00:00 | 補助输入上送使能 ☑                            | 正常数据记录时间间隔(min | ) 1 |    |
| IP-3 0.0.0.0 | MAC-3 00:00:00:00:00:00 | 辅助输出上送使能 🗹                            |                |     |    |
| IP-4 0.0.0.0 | MAC-4 00:00:00:00:00:00 | 上送时间间隔 1                              | 告警数据记录时间间隔(min | )   |    |
| 获取           | <u> </u> 获取     配置      |                                       |                |     |    |
| 清空           | 清空                      | · · · · · · · · · · · · · · · · · · · | 配置             | 清空  |    |
|              |                         |                                       |                |     |    |

6.7.1 用户信息配置

1. 输入用户名密码等信息, 勾选需要配置的复选框, 点击"配置"按钮可以新增登录主机的账号

2. 点击获取按钮可以获取对应数字下新增的账号

### 6.7.2 ip 绑定

- 1. Ip 输入框输入需要绑定的 ip, 勾选"启用"复选框
- 2. 点击"配置",配置后只有该 ip 的电脑才可以登录动环主机
- 3. 点击"获取"可以获取到配置的所有绑定 ip
- 4. 点击"清空"可以清空配置的所有绑定 ip

#### 6.7.3 MAC 绑定

- 1. mac 输入框输入需要绑定的 mac, 勾选"启用"复选框
- 2. 点击"配置",配置后只有该 mac 的电脑才可以登录动环主机
- 3. 点击"获取"可以获取到配置的所有绑定 mac
- 4. 点击"清空"可以清空配置的所有绑定 mac

#### 6.7.4 基础参数

第 15 页

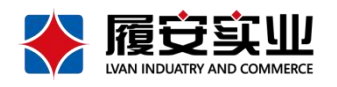

- 1. 勾选各类的使能复选框,点击配置后可以推送相应的事件、数据等信息
- 2. 各类间隔输入框输入间隔时间,点击配置后可以让事件等记录按间隔上报
- 3. 点击"获取"可以获取到配置的参数信息
- 4. 点击"清空"可以清空配置的参数信息

# 6.8Modbus配置

| Þ          | 网络配置     | 计划配置         |             | 日志/事件查询    | 事件         | ‡订阅 |
|------------|----------|--------------|-------------|------------|------------|-----|
| 基础配置       | Modbus配置 | 模拟量/RS485/联动 | 报警设置        | 杂项         | 预留         | 予页  |
| Modbus参数配置 |          | Modbus数据获取   | 寄存器参数配置     | 5          | iodbus数据写入 |     |
| 通道号        | 25 ~     | 通道号 25       | → 通道号 25    | ~ i        | 通道号 1 ~    |     |
| 通道名称       | 空调温湿度11  | 设备类型 5-其他设备  | 寄存器 1       | ~ 4        | 数据:        |     |
| 启用         |          | 通道教授 1 57 9  | A值 0.1      |            |            |     |
| 设备类型       | 5-其他设备 ~ |              | B值 O        |            |            |     |
| 外设地址码      | 5        | 名称 湿度1       | 上阈值 🗆 🛛     |            |            |     |
| 设备读功能码     | 3 ~      | 单位 %RH       | 下阈值 🗆 🛛     |            | 与人         |     |
| 设备写功能码     | 6 ~      | 有效数据长度 0     | 报警回差 0      |            |            |     |
| 主动上送       |          | 在线           | 阈值类型 1-等    | 野 ~        |            |     |
| 寄存器起始地址    | 0        | 获取           | 名称湿度        | ξ <u>ι</u> |            |     |
| 寄存器数量      | 5        |              | 单位 %RH      |            |            |     |
| 获取         | 配置       |              | 获取          | 配置         |            |     |
| 開修余        | 清空       |              | <b>静</b> 修余 | 清空         |            |     |

- 6.8.1modbus 参数配置
  - 1. modbus 参数配置下方的输入框输入正确的信息后,点击配置按钮配置通道的参数
  - 2. 选择通道,点击获取按钮可以获取到配置通道的 modbus 参数
  - 3. 获取通道的参数信息后,修改回显信息,重新获取可获取到修改的配置信息。
  - 4. 点击删除按钮可以删除当前通道下的参数配置
  - 5. 点击清空按钮可以删除所有通道的配置参数

### 6.8.2modbus 数据获取

- 1. 选择通道,点击获取按钮可以获取到配置通道的 modbus 数据
- 2. 切换不同的通道数据可以查看不同寄存器的数据。默认显示第一个寄存器的数据

### 6.8.3 寄存器参数配置

1. 选择通道号和寄存器, 输入框输入要配置的信息, 点击"配置"

按钮可以配置寄存器的参数

- 2. 选择通道号和寄存器, 点击获取按钮可以获取到相应的配置参数
- 3. 点击删除按钮可以删除当前通道下寄存器的参数配置

第 16 页

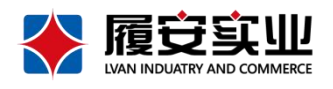

4. 点击清空按钮可以删除所有通道的寄存器参数配置

6.8.4modbus 数据写入

1. 选择通道, 在数据输入框输入数据后, 点击写入按钮可以写入 modbus 数据

ц )

6.9模拟量、485、联动

| 2013年1月11日1日11日11日11日11日11日11日11日11日11日11日11日 |       | 配置       | 日志/事件查询   |           |         |              | 事件订阅   |        |        |    |
|-----------------------------------------------|-------|----------|-----------|-----------|---------|--------------|--------|--------|--------|----|
| 基础西                                           | 置     | Modbus配置 | 模拟里/RS485 | 河联动       | 报警设置    |              | 杂项     |        | 预留     | 预留 |
| 模拟量 —                                         |       | 模拟量校准    |           | RS485     |         |              | 联动     |        |        |    |
| 通道号                                           | 1     | → 通道号    | 1         | 通道是       | 1-95485 | ~            | 联动任务ID | 1      |        |    |
| 种类                                            | 2-电压型 | ~        |           |           | 1 10405 |              | 事件编号   | 111    |        |    |
| 设备类型                                          | 0     | 校准值      | 1mV/1     | 山 波特室     | 4800    |              | 输入通道号  | 1      |        |    |
| 通道启用                                          |       |          |           | 461072    |         |              | 通道由索引导 | 1      | _      |    |
| 寄存器A值                                         | 0.02  | 获取       | 配置        | 刻())[1][] | 8       | ~            | 通道中京カラ |        |        |    |
| 寄存器B值                                         | 0     |          | 清空        | 停止位       | 1       | ~            | 輸出类型   | 1-io输出 | ~      |    |
| 上阈值 🗌                                         | 0     |          |           |           |         |              | 输出通道号  | 1      |        |    |
| 下阈值 🗌                                         | 0     | 模拟重数据    |           | 校验位       | 0-无校验   | ~            | 动作类型   | 3-临时闭合 | $\sim$ |    |
| 偏移值                                           | 0     | 通道号      | 1 ~       | 初         | ED E27  | <del>5</del> | 获取     | 配置     |        |    |
| 名称                                            | 湿度    | 模拟里      | 38.5 mV/1 | ıA        |         |              | 刪除     | 清空     |        |    |
| 单位                                            | °C    | 名称       | 湿度        | ]         | 清空      |              |        |        |        |    |
| 获取                                            | 置酒    | 单位       | °C        | ]   [     |         |              |        |        |        |    |
| mire                                          | 這六    |          | 获取        |           |         |              |        |        |        |    |

6.9.1modbus 参数配置

1. 模拟量下方的输入框输入正确的信息后,点击配置按钮配置通道的参数

2. 选择通道, 点击获取按钮可以获取到配置通道的模拟量参数

3. 获取通道的参数信息后,修改回显信息,重新获取可获取到修改后的配置信息。

4. 点击删除按钮可以删除当前通道下的模拟量参数配置

5. 点击清空按钮可以删除所有通道的模拟量参数

6.9.2 模拟量数据

1. 选择通道号,点击获取可以获取模拟量数据

6.9.3RS485 配置、获取

1. 选择通道号, 配置要配置的信息, 点击配置按钮可以配置 485 的信息

2. 点击获取库获取通道的配置信息

6.9.4 联动

第 17 页

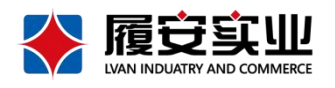

- 1. 根据要求在联动下方的输入框输入要配置的联动信息
- 2. 点击配置按钮可以配置联动
- 3. 输入任务 id, 点击获取可以获取该任务 id 下的联动信息
- 4. 输入任务 id, 点击删除按钮可以删除当前 id 下的联动
- 5. 点击清空按钮可以删除所有的联动配置

### 6.10报警设置

| 网络配置        |              | 计划配置             |                    | 日志/事件查询                   | 事件          | ‡订阅 |
|-------------|--------------|------------------|--------------------|---------------------------|-------------|-----|
| 基础配置        | Modbus配置     | 模拟量/RS485/联动     | 报警设置               | 杂项                        | 预留          | 予页管 |
| 输入端口配置      | 输入状态         |                  | 输出状态               | 告鑿关联过滤参数                  |             |     |
| 通道号 1       | ~            | a) 140 t T ***   | 10.1               | ▲<br>▲<br>▲<br>▲<br>通道号 1 |             |     |
| 名称 11       | *****        | Unannel15 1一止常   | 朝明八1: Channell U   | 「町井<br>5 输入配罟 0-7         | ▲<br>◆ 晋/四2 |     |
| 延时时间(s) 11  | 输入2:         | Channel16 2-高电平  | 输入2: Channel2 O    | -断开                       | Hem         |     |
| 类型 0 普通型    | 输入3:         | Channel16 2-高电平  | 输入3: Channel3 0    | 6 输入配置 0-7                | ~ 置酒7       |     |
| 获取 <b>西</b> | 置            |                  | 10.5               | 7 输入配置 2-17               | お虎桧測 ~      |     |
| 清空          | 输入4:         | Channel16 2-品电斗  | 输入4: Channel4 0    |                           |             |     |
| 输出端口配置      | 输入5:         | Channel5 2-高电平   | 输入5: Channel5 C    | ─断开 8 输入配置 0-7            | ~ 置酒?       |     |
| 通道号 1       | ✓ 輸入6:       | Channel6 2-高电平   | 输入6: Channel6 0    | -街开 9 输入配置 0-7            | ~ 置酒?       |     |
| 名称 11       | 輸入7:         | Channel 7 2-真由 I | \$maλ7: Channel7 Π |                           |             |     |
| 延时时间(s) 3   |              |                  |                    |                           | HCT V       |     |
| 获取          | 置 ( ^^ ) ^ · | ci io o ≅tha*    | < ** > o. o. 10 o  | ***** 11 输入配置 0-7         | マン マン 置酒    |     |

- 6.10.1 输入端口配置
  - 1. 在输出端口配置下方选择通道号后输入信息,点击配置可以配置输入的信息
  - 2. 点击获取按钮可以获取配置的输入信息
  - 3. 点击清空按钮可以清空配置的输入信息
- 6.10.2 输出端口配置
  - 1. 在输入端口配置下方选择通道号后输入信息,点击配置可以配置输出的信息
  - 2. 点击获取按钮可以获取配置的输出信息
  - 3. 点击清空按钮可以清空配置的输出信息
- 6.10.3 输入输出状态获取
  - 1. 在输入状态或者输出状态下方, 点击获取按钮可以获取状态信息
- 6.11杂项

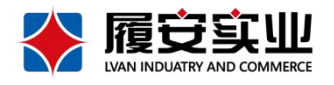

| 网络配置        | 1        | 计划配置         |         | 日志/事件查询 |    | 事件订阅 |
|-------------|----------|--------------|---------|---------|----|------|
| 基础配置        | Modbus配置 | 模拟量/RS485/联动 | 报警设置    | 杂项      | 预留 | 预留   |
| 醫輸出控制       | 结构文件上传/  | 下载 Modbus订阅  | IO模拟重订阅 |         |    |      |
|             | ~ 上传     | 订阅           | 订阅      |         |    |      |
| 2010日マ 101日 | 下载       | 取消订阅         | 取消订阅    |         |    |      |
|             |          |              |         |         |    |      |
|             |          |              |         |         |    |      |
|             |          |              |         |         |    |      |
|             |          |              |         |         |    |      |
|             |          |              |         |         |    |      |
|             |          |              |         |         |    |      |
|             |          |              |         |         |    |      |
|             |          |              |         |         |    |      |

- 6.11.1 报警输出控制
- 1. 选择 io 编号和命令, 点击控制按钮可以控制输出
- 6.11.2结构文件下载、上传
- 1. 点击上传按钮,选择文件后可以上传文件
- 2. 点击下载按钮可以下载文件
- 6.11.3Modbus 订阅、取消订阅
- 1. 点击订阅按钮可以订阅 modbus
- 2. 点击取消订阅按钮可以订阅 modbus
- 6.11.4 I0 模拟量订阅
- 1点击订阅按钮可以订阅 IO
- 2. 点击取消订阅按钮可以订阅 IO

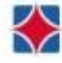